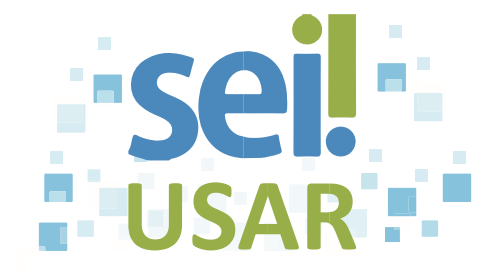

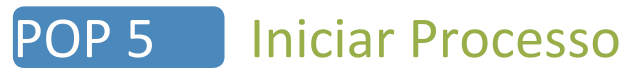

1. Digite as informações de identificação do processo.

Interessados:

2. Clique no campo

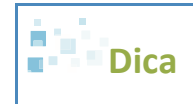

O(s) interessado(s) no processo pode(m) ser pessoa(s) física(s) ou jurídica(s), entidade(s) pública(s) ou privada(s).

3. Digite parte do nome do interessado

| Se o<br>interessado | Então                                                                                                    |  |
|---------------------|----------------------------------------------------------------------------------------------------|--|
| for exibido,        | <ul><li>7.1 Clique sobre o nome do interessado.</li><li>7.2 Vá para o passo 8.</li></ul>                                              |  |
| não for exibido,    | <ul> <li>7.1 Digite o nome completo.</li> <li>7.2 Tecle "enter".</li> <li>7.3 Clique em OK</li> <li>7.4 Vá para o passo 8.</li> </ul> |  |

4. Clique no campo <u>Observações desta unidade:</u>

| Dica                                                                                    |  |
|-----------------------------------------------------------------------------------------|--|
| As informações deste campo são visualizadas exclusivamente pela unidade que as inseriu. |  |

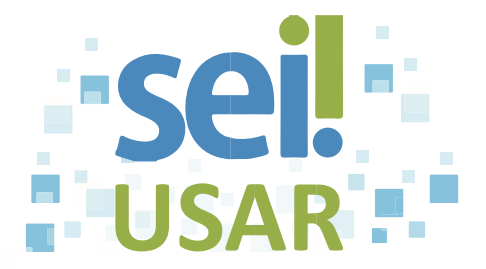

5. Campo "Nível de Acesso"

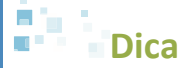

- As opções de nível de acesso são habilitadas conforme o tipo de processo selecionado.
- O nível de acesso mais "restritivo" (restrito ou sigiloso) se estenderá a todo o processo.

| Se você selecionar a opção                                                 | Então                                              |
|----------------------------------------------------------------------------|----------------------------------------------------|
| Público                                                                    |                                                    |
| Dica                                                                       | 9.1 Clique na caixa 💿 Público                      |
| Documentos visualizáveis pelos usuários de todas as unidades do órgão.     | 9.2 Vá para o passo <b>10</b> .                    |
| Restrito                                                                   | 9.1 Clique na caixa 💿 Restrito                     |
| Dica                                                                       | 9.2 Clique na caixa de seleção "Hipótese legal"    |
| Documentos visualizáveis, pelos usuários, por<br>onde o processo tramitar. | 9.3 Clique na hipótese legal desejada.             |
|                                                                            | 9.4 Vá para o passo <b>10</b> .                    |
| Dica                                                                       | 9.1 Clique na caixa 💿 Sigiloso                     |
| Opção disponível para processos com destaque em fundo vermelho.            | 9.2 Clique na caixa de seleção do "Grau de sigilo" |
| Ex.:                                                                       | 9.3 Clique no grau de sigilo desejado.             |
| Pessoal: Penalidade Demissão de Cargo Efetivo                              | 9.4 Clique na caixa de seleção "Hipótese legal"    |
| Visualizável apenas por usuários com permissão                             | 9.5 Clique na hipótese legal desejada.             |
| específica e previamente credenciados.                                     | 9.6 Vá para o passo <b>10</b> .                    |

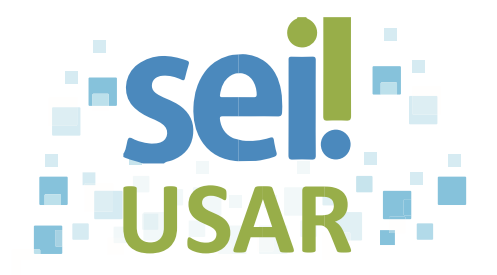

| 6. Clique no botão | Salvar                                                             |
|--------------------|--------------------------------------------------------------------|
| 20.<br>1           | Dica                                                               |
| •                  | Será gerado um novo processo (ainda sem documentos).               |
| •                  | Clique no ícone 🗱 para alterar parâmetros cadastrados no processo. |